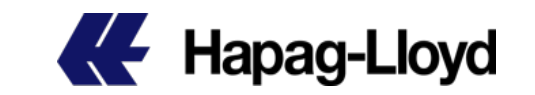

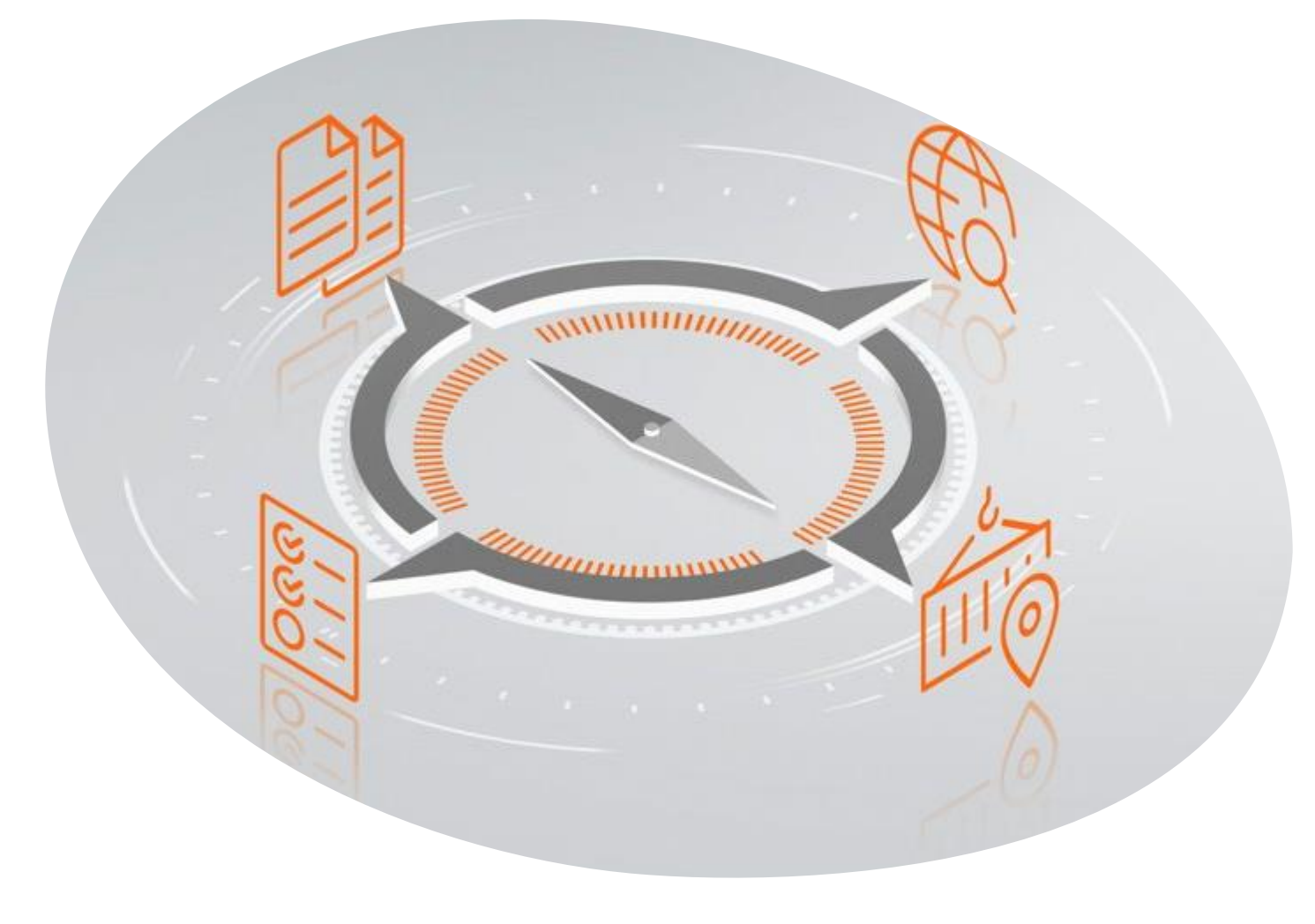

## Navigator 2.0

Take Charge of Your Shipments

Mobile version user guide

# Content

- How to login to Navigator 2.0 in your mobile phone?
- Functionality overview
- To Do's
- Overview
- Container and Cargo
- Documents
- Additional Services
- Feedback

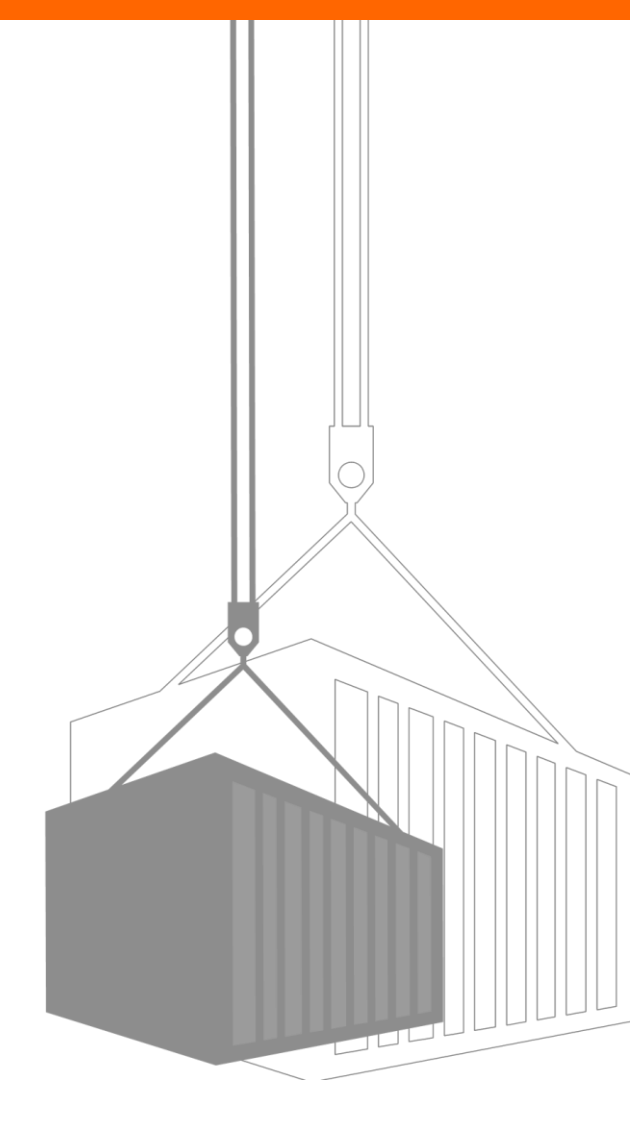

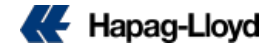

## How to login to Navigator 2.0 in your mobile phone?

Follow the link → https://www.hapag-lloyd.com/en/home.html

Display the menu at the top left and find Navigator option

Or follow the direct link → https://solutions.hapag-lloyd.com/navigator/#/

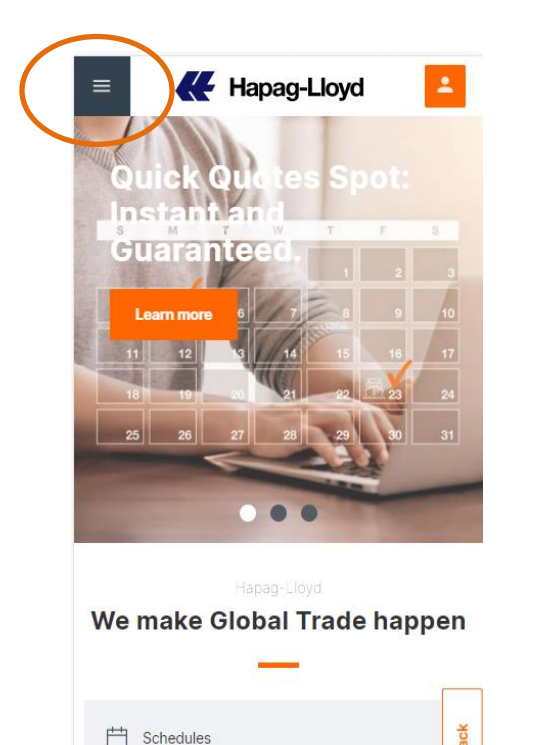

For getting interactive schedules on your

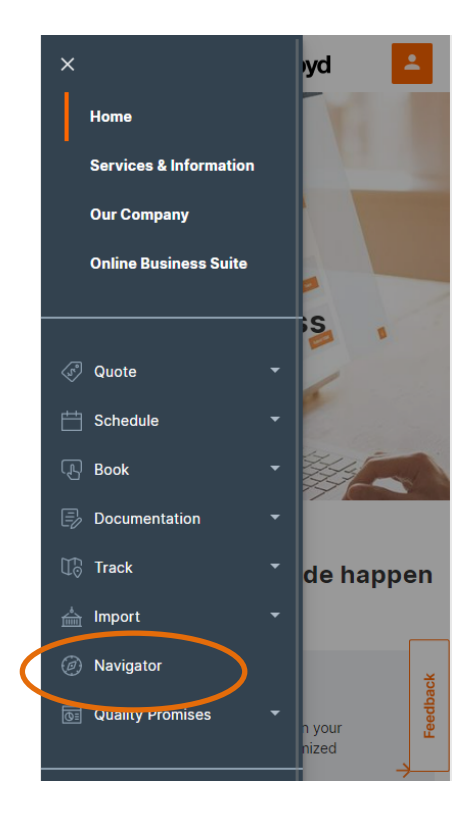

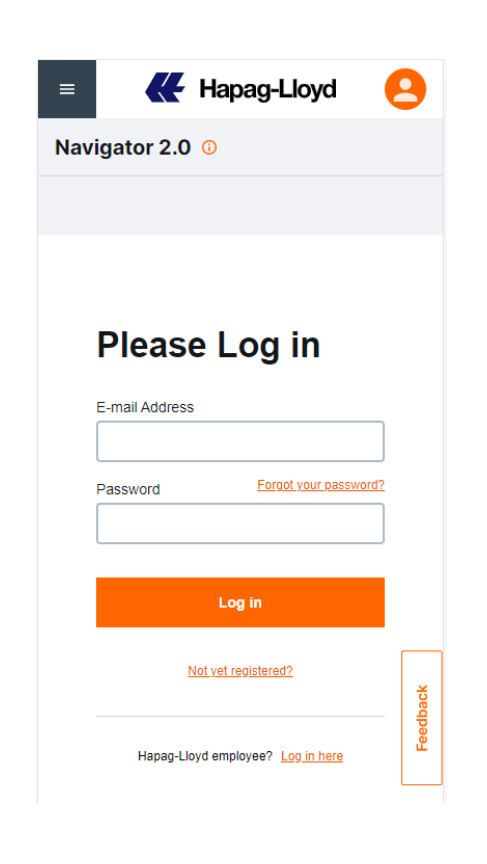

#### Or try using our QR code

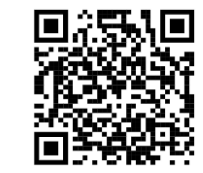

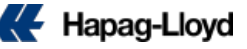

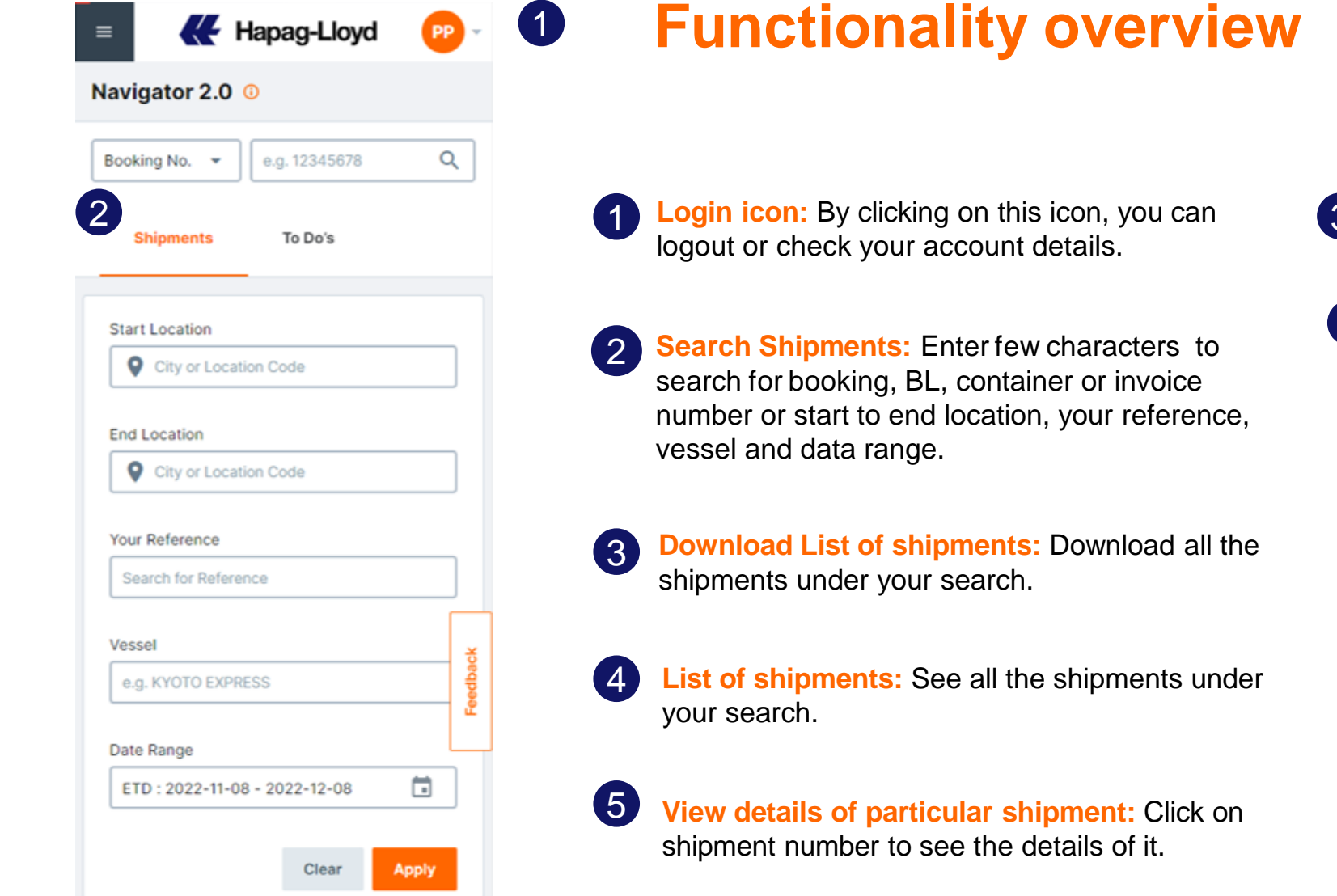

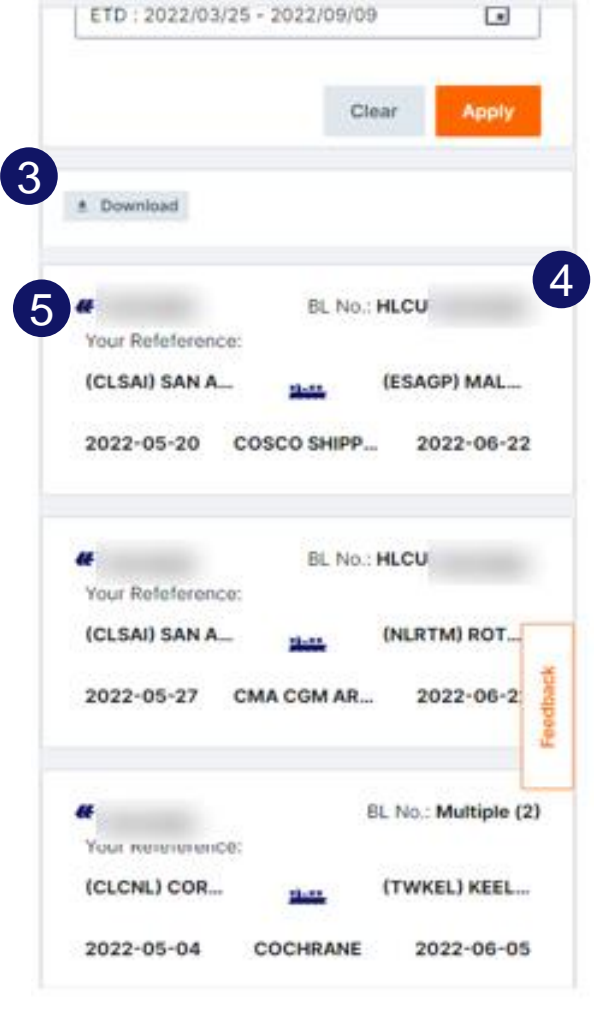

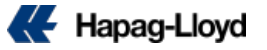

## To Do's Tab

| Shipments 1 To Do's           |       |
|-------------------------------|-------|
|                               |       |
| То Do Type                    |       |
| All                           |       |
| L                             |       |
| Start Location                |       |
| Oity or Location Code         | ]     |
| 2                             |       |
| End Location                  |       |
| Oity or Location Code         | ]     |
|                               |       |
| Vessel                        | ×     |
| e.g. KYOTO EXPRESS            | edbac |
|                               | Å     |
| Date Range                    |       |
| ETD : 2022/11/01 - 2022/11/28 | ]     |
|                               |       |
| Clear Apply                   |       |

#### **1** To Do's: Find all the To Do's in one place

2 Search Shipments: Use the searching options as start or end location, vessel and data range.

To Do Type: Select a specific type of To Dos

3

List of shipments: See all the shipments under your search.

| !Overdue | Cut off is passed already     |
|----------|-------------------------------|
| High     | Less than 3 days till cut off |
| Medium   | Less than 6 days till cut off |
| Low      | 6 or more days till cut off   |

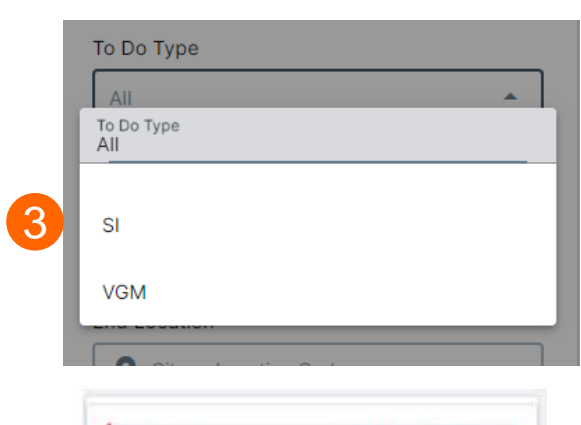

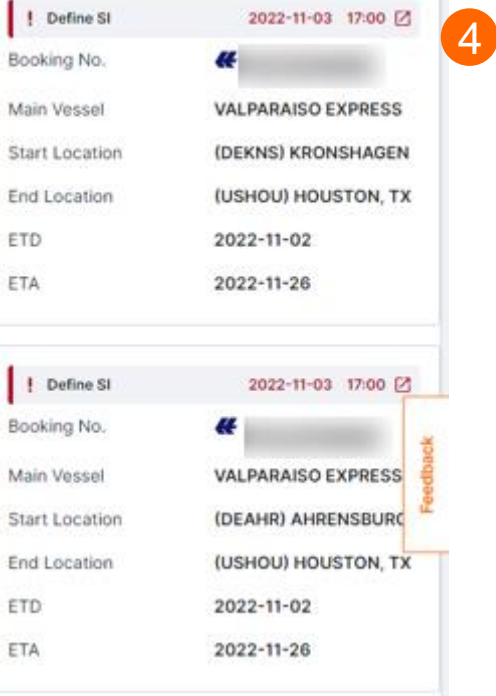

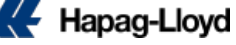

#### **Overview**

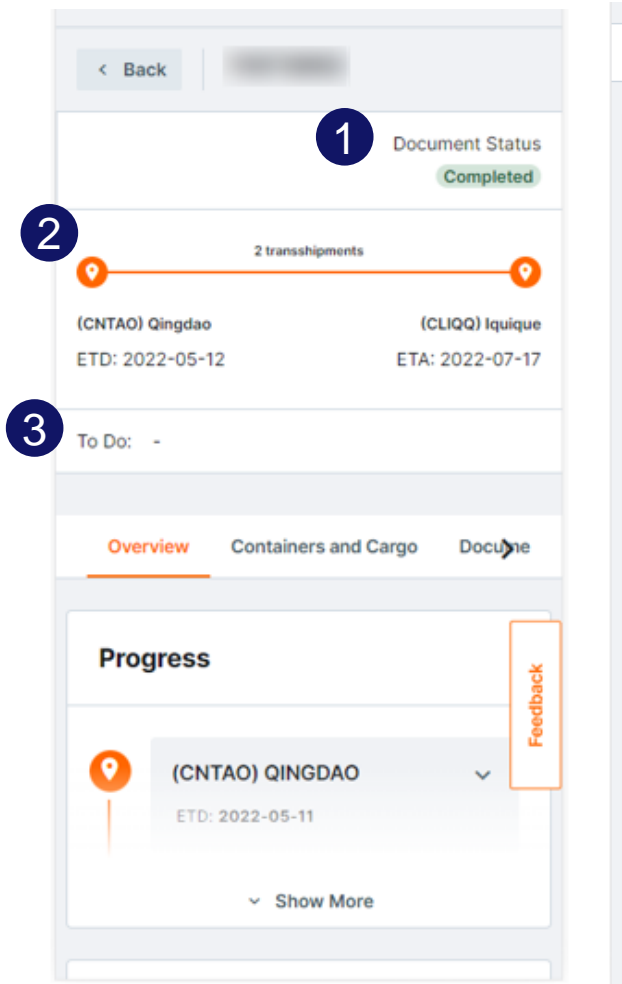

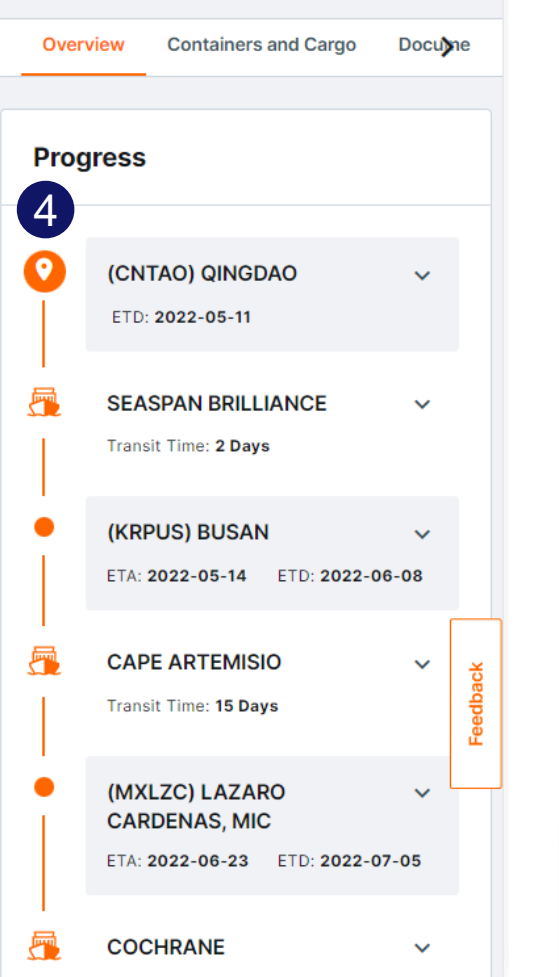

| COCHR                                               | ANE                                                       | ^                                        |
|-----------------------------------------------------|-----------------------------------------------------------|------------------------------------------|
| fransit Tin                                         | ne: 11 Days                                               |                                          |
| Voyage N                                            | o. 2223E                                                  |                                          |
| MoT<br>Service                                      | VESSEL                                                    | 5                                        |
| (CLIQQ)                                             | IQUIQUE                                                   | ^                                        |
| ETA: 2022                                           | -07-16                                                    |                                          |
| Name                                                | IQUIQUE TERM<br>INTERNACION                               | MINAL<br>AL S.A                          |
| Street                                              | JORGE BARRE                                               | RA SN<br>TUARIO                          |
| Post Cod                                            | e -                                                       |                                          |
| City                                                | IQUIQUE                                                   |                                          |
| Country                                             | CHILE                                                     | *                                        |
| Subdivisi                                           | on TARAPACA                                               | edbac                                    |
| Contact                                             |                                                           | L. L. L. L. L. L. L. L. L. L. L. L. L. L |
|                                                     | e 56 57 396000                                            |                                          |
| Telephon                                            |                                                           |                                          |
| Telephon<br>E-mail                                  | terminal@iti.cl                                           |                                          |
| Telephon<br>E-mail<br>Website                       | terminal@iti.cl<br>HTTP://WWW.I                           | TI.CL                                    |
| Telephon<br>E-mail<br>Website<br>Opening            | terminal@iti.cl<br><u>HTTP://WWW.I</u><br>Times           | TI.CL                                    |
| Telephon<br>E-mail<br>Website<br>Opening<br>Mon-Fri | terminal@iti.cl<br>HTTP://WWW.I<br>Times<br>08:00 - 21:00 | TI.CL                                    |

5

4

(5)

**Document Status** 

**Routing Schedule** 

To Do in case is pending the VGM or Shipping Instruction for this shipment will appear

| 0                          | Direct                            |                                                             | 0                                                                          |
|----------------------------|-----------------------------------|-------------------------------------------------------------|----------------------------------------------------------------------------|
| (DEKNS) Kronshagen         |                                   | (USHOU) Housto                                              | n Tx                                                                       |
| ETD: 2022-11-02            |                                   | ETA: 2022-11                                                | -26                                                                        |
| To Do:                     |                                   |                                                             |                                                                            |
| ! Define VGM               | 202                               | 2-11-03 23:00 [                                             | 2                                                                          |
| ! Define SI                | 202                               | 2-11-03 17:00 [                                             | 2                                                                          |
| Priority                   | !Overdue<br>High<br>Medium<br>Low | Cut off is pa<br>Less than 3<br>Less than 6<br>6 or more da | ssed already<br>days till cut off<br>days till cut off<br>ays till cut off |
| Details of t<br>f the even | the ro<br>t is co                 | ute, in<br>mplete                                           | orange<br>ed                                                               |
|                            |                                   |                                                             |                                                                            |

Details of every mode of transport, terminals and transit time

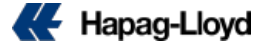

### **Overview**

1

**Details:** Booking Information, status of documents, VGM and SI

- 2 More Actions: Options to handle your shipment
- 3 Containers and Cargo: Details Number and type of container(s)
- 4 Cut off Dates: Every cut off Date and local time
- 5 Additional Services: Shows additional services purchased for the shipment

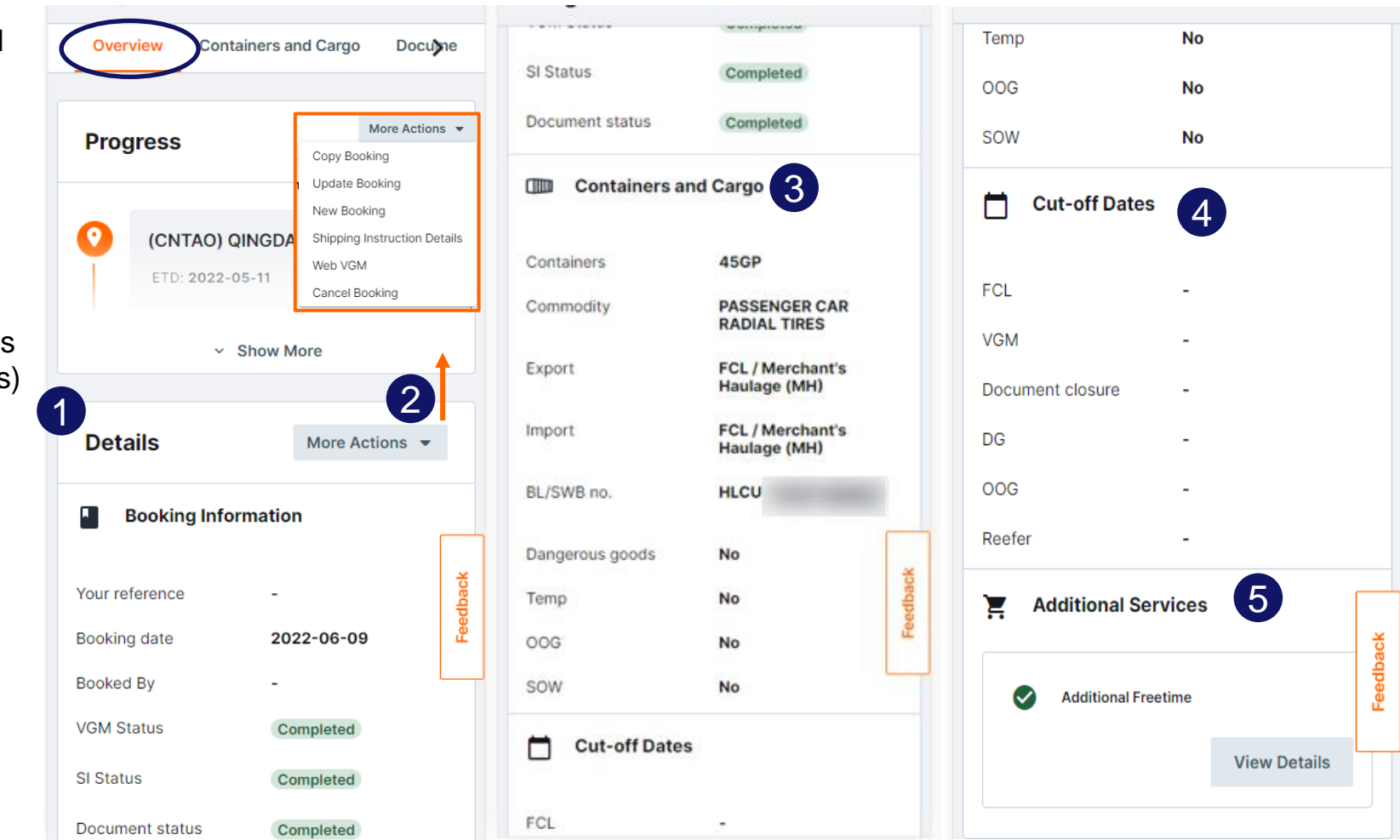

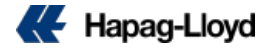

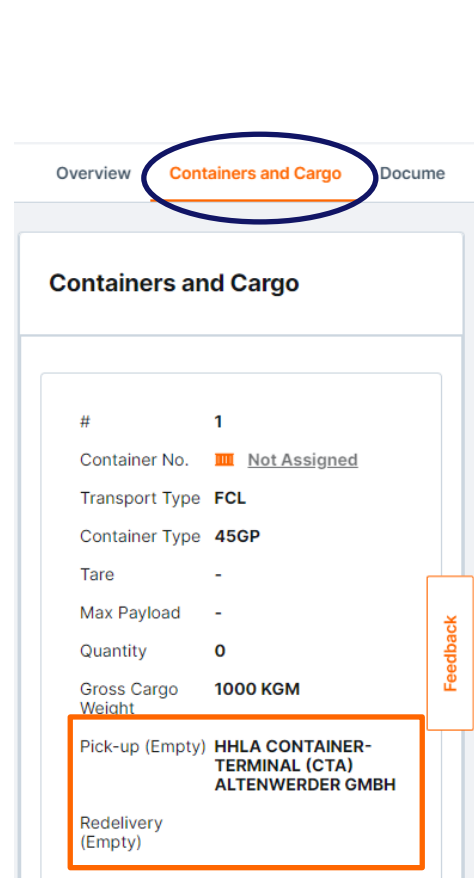

**Container and** 

Cargo

| HLXU ×   Overview Cargo   Tracking   IIII   Container Details   Type 45GP   Dangerous Goods No   Description GENERAL PURPOSE   Contrainer   Temp No   Dimensions 40'X 8'X 9'6'   Max. Payload 28600 kg   Tare 3900 kg   HL Controlled Yes   Seals   Seal Type CU   Seal No. 039775   Temes & Information   Ontrainer and seal details                                                                                                    |                   |                              |      |
|----------------------------------------------------------------------------------------------------|-------------------|------------------------------|------|
| Overview       Cargo       Tracking         IIII Container Details       Type       45GP         Dangerous Goods       No       Description       CENERAL PURPOSE         Description       CENERAL PURPOSE       CONTAINER         Temp       No       Dimensions       40'X 8'X 9'6'         Max. Payload       28600 kg       Tracking       IIII         Tare       3900 kg       HL Controlled       Yes         I Seals       Seal Type       CU       Seal No.       039775         Max. Payload       039775       Container suite         Container and seal details       Container and seal details | HLXU              | ×                            | 1    |
| Type 45GP   Dangerous Goods No   Description GENERAL PURPOSE   Contrainer Contrainer   Temp No   Dimensions 40' X 8' X 9'6'   Max. Payload 28600 kg   Tare 3900 kg   HL Controlled Yes   Seals   Seal Type Cu   Seal Type Cu   Seal No. 039775   Teme Automation   Openation Cuine Business Suite                                                                                                    | Overview C        | Cargo Tracking               |      |
| Type 45GP   Dangerous Goods No   Description GENERAL PURPOSE   Contrainer Contrainer Suite   Temp No   Dimensions 40'X 8'X 9'6'   Max. Payload 28600 kg   Tare 3900 kg   HL Controlled Yes   Seal Type Cu Seal No. O39775 Totice Business Suite Container and seal details                                                                                                    | 🔟 Container De    | etails                       | h .  |
| Dangerous Goods No<br>Description CENERAL PURPOSE<br>CONTAINER<br>Temp No<br>Dimensions 40°X 8°X 9°6°<br>Max. Payload 28600 kg<br>HL Controlled Yes<br>I Seals<br>Seal Type CU<br>Seal No. 039775                                                                                                    | Туре              | 45GP                         |      |
| Description       CENERAL PURPOSE         Temp       No         Dimensions       40'X 8'X 9'6'         Max. Payload       28600 kg         Tare       3900 kg         HL Controlled       Yes         I Seals       Seal Type         Seal No.       039775                                                                                                    | Dangerous Goods   | No                           |      |
| Temp       No         Dimensions       40° X 8° X 9°6°         Max. Payload       28600 kg         Tare       3900 kg         HL Controlled       Yes         I Seals       Seal Type         Seal Type       CU         Seal No.       039775                                                                                                    | Description       | GENERAL PURPOSE<br>CONTAINER | U    |
| Dimensions 40° X 8° X 9°6°<br>Max. Payload 28600 kg<br>Tare 3900 kg<br>HL Controlled Yes<br>Seals<br>Seal Type CU<br>Seal No. 039775<br>Unline Business Suite<br>Overview:<br>Container and<br>seal details                                                                                                    | Temp              | No                           | =    |
| Max. Payload 28600 kg<br>Tare 3900 kg<br>HL Controlled Yes<br>Seals<br>Seal Type CU<br>Seal No. 039775<br>Different Business Suite<br>Overview:<br>Container and<br>seal details                                                                                                    | Dimensions        | 40' X 8' X 9'6"              |      |
| Tare 3900 kg<br>HL Controlled Yes<br>Seal Type CU<br>Seal No. 039775<br>Meres & Information Online Business Suite<br>Overview:<br>Container and<br>seal details                                                                                                    | Max. Payload      | 28600 kg                     | N .  |
| HL Controlled     Yes       Seals     Seal Type     CU       Seal Type     CU       Seal No.     039775                                                                                                    | Tare              | 3900 kg                      |      |
| Seals<br>Seal Type CU<br>Seal No. 039775                                                                                                    | HL Controlled     | Yes                          |      |
| Seal Type CU<br>Seal No. 039775<br>Container and<br>seal details                                                                                                    | I Seals           |                              |      |
| Seal No. 039775                                                                                                    | Seal Type         | cu                           | Oack |
| Container and<br>seal details                                                                                                    | Seal No.          | 039775                       | Peed |
| Container and<br>seal details                                                                                                    |                   |                              | -    |
| Container and seal details                                                                                                    |                   |                              |      |
| Overview:<br>Container and<br>seal details                                                                                                    |                   |                              |      |
| Container and<br>seal details                                                                                                    | ces & Information | Online Business Suite        |      |
| Container and seal details                                                                                                    | Overvie           | ew:                          |      |
| seal details                                                                                                    | Contair           | ner and                      |      |
|                                                                                                    | seal de           | tails                        |      |
|                                                                                                    |                   |                              |      |
|                                                                                                    |                   |                              |      |
|                                                                                                    |                   |                              |      |
|                                                                                                    |                   |                              |      |
|                                                                                                    |                   |                              |      |
|                                                                                                    |                   |                              |      |

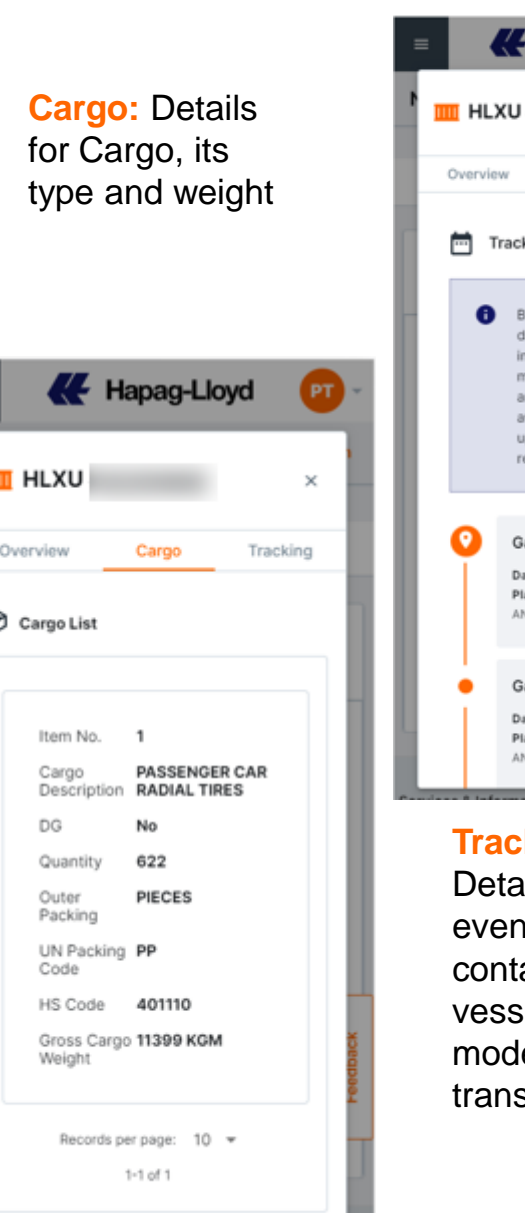

K Hapag-Lloyd × Cargo Tracking Tracking Bold data represents actual data, all other rows indicate planned movements. Blank dates are under review or not yet available and will be updated once data was received. Gate out Empty Date: 2022-08-03 Place of Activity PUERTO ANGAMOS Gate in Full Date: 2022-08-06 Place of Activity PUERTO ANGAMOS **Tracking:** Details about events for container and vessel (or other mode of transport)

Tracking: Bold data represents actual data, event done the others indicate planned movements

| ≡ |   | Hapag-Lloyd                                                                |   | PT -    |
|---|---|----------------------------------------------------------------------------|---|---------|
|   |   | Load Full<br>Date: 2022-08-28<br>Place of Activity PUERTO<br>ANGAMOS       | ~ | 1       |
|   | • | Vessel departed<br>Date: 2022-08-29<br>Place of Activity PUERTO<br>ANGAMOS | ^ |         |
|   |   | Transport MARIANETTA<br>Voyage no. 001W                                    |   |         |
|   |   | Vessel arrival<br>Date: 2022-10-02<br>Place of Activity SHANGHAI           | ~ |         |
|   |   | Vessel departure<br>Date: 2022-10-03<br>Place of Activity SHANGHAI         | ~ | eedback |
|   |   | Discharge<br>Date: -<br>Place of Activity BUSAN                            | ~ | Ĩ       |

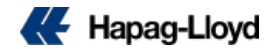

#### **Documents** Additional Se taiders and Cargo Documents Documents 1 1 Arrival Notice (1) $\mathbf{\wedge}$ HLCU Number Status Issued 2022-11-01 Last changed 2 Download 2 Feedback $\mathbf{\wedge}$ Invoice (1) Number Status Issued 2022-10-17 Last changed **±** Download

Details of your available documents (Arrival Notice, Invoices, Seaway Bill or Booking Confirmation)

**Download** button available to download the document

## **Additional Services**

| Dunch and Comvis  |              |       |
|-------------------|--------------|-------|
| Purchased Servic  | es           |       |
| Additional Freeti | me           |       |
|                   | View Details |       |
|                   |              |       |
| Additional Servic | es           |       |
|                   |              |       |
|                   |              | dback |
|                   | milo         | Fee   |
|                   |              | 1     |

Details of purchased services and option to purchase another one if this is available for shipment

| Purchase Additional Free | time |
|--------------------------|------|
| Booking number           |      |
| Open                     |      |
| Booking details          |      |
| Booking No.              |      |
| Customer Reference       |      |
| Container type           |      |
| 45QP                     | F    |
| Port of Loading          |      |
| QINGDAO (CNTAD)          |      |
| ETD                      |      |
| 2022-05-11               |      |
| Port of Discharge        |      |
| IQUIQUE (CLIQQ)          |      |
| ETA                      |      |
|                          |      |

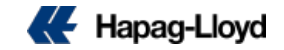

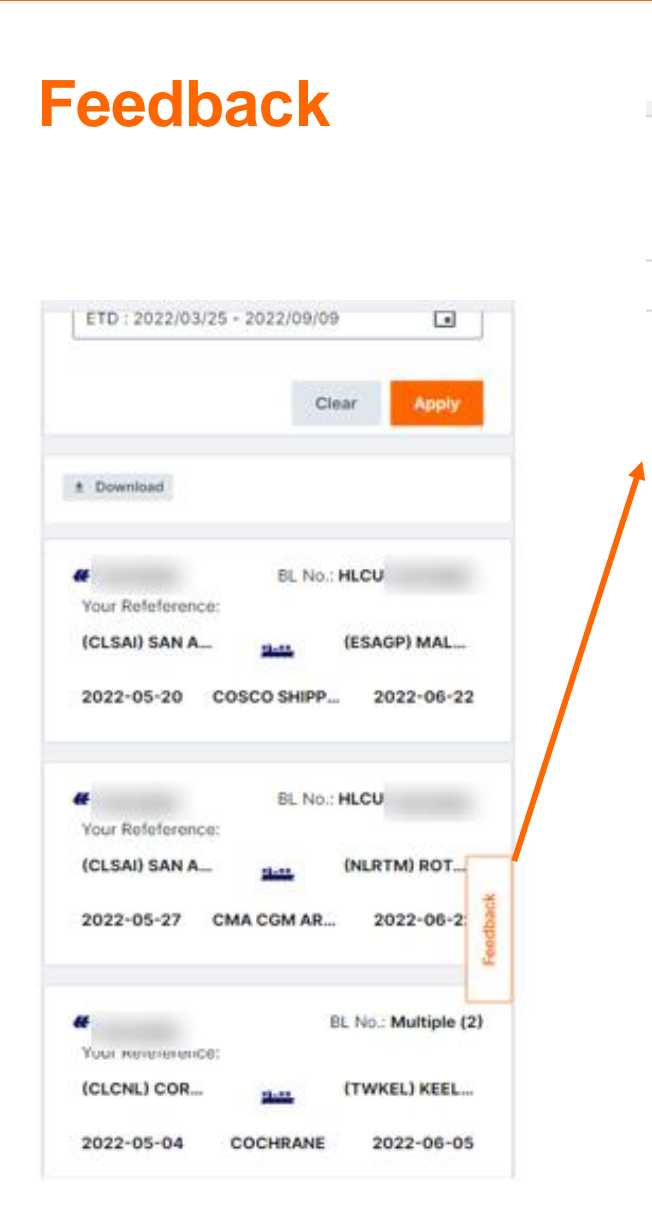

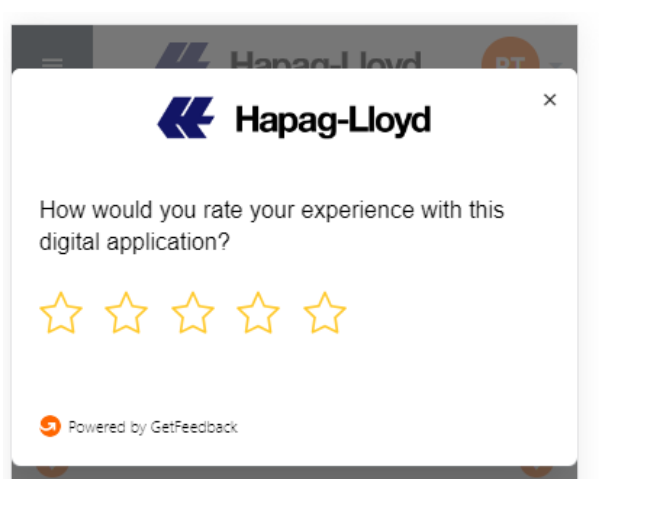

#### Feedback

Feedback

Rate your experience with this application and send us more details, suggestions, complains or comments

If you agree, you could add your email address in case we need clarification of your comments and we can contact you

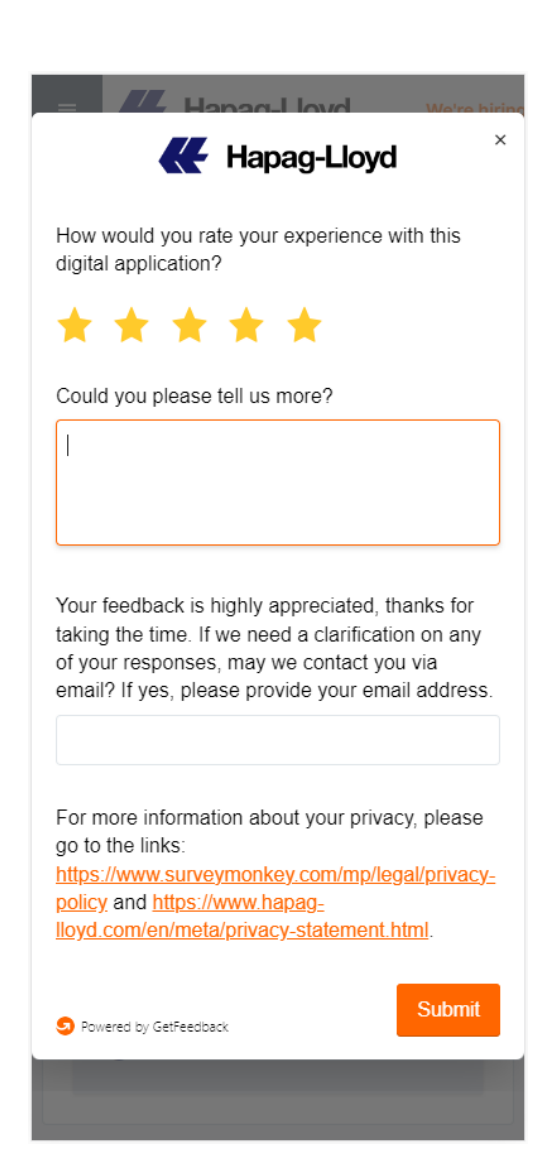

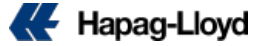

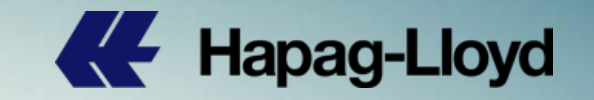

# Thank you

Hapag-Loyd